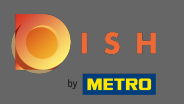

Acum sunteți în al șaselea pas de configurare. Aici puteți adăuga amprenta . Notă: Verificați reglementările legale ale țării.

| Website Setup                                                                                  |                                    |                                       |                                      |                                         |                                                         | 북 <mark>분</mark> English ♥ 🛛 😝       |
|------------------------------------------------------------------------------------------------|------------------------------------|---------------------------------------|--------------------------------------|-----------------------------------------|---------------------------------------------------------|--------------------------------------|
| (<br>0                                                                                         | 1 2<br>ppening Options<br>hours    | 0fferings Domain                      | 5<br>Menu Imprint                    | Description DISH<br>WEBLISTING          | Preview                                                 |                                      |
| Most state laws require website owners to provide an imprint (owner iden any legal obligation. | ntification). Below you have the p | ossibility and, may also have the leg | gal obligation to complete these det | tails. This information offers added va | lue for your customers, so that we recommend a complete | imprint regardless of                |
| Business name*                                                                                 |                                    |                                       |                                      |                                         |                                                         |                                      |
| Address*                                                                                       |                                    |                                       |                                      |                                         |                                                         |                                      |
| E-mail                                                                                         |                                    |                                       |                                      |                                         |                                                         |                                      |
| Phone                                                                                          | +49 •                              |                                       |                                      |                                         |                                                         |                                      |
| District court                                                                                 |                                    |                                       |                                      |                                         |                                                         |                                      |
| Commercial registration number                                                                 |                                    |                                       |                                      |                                         |                                                         |                                      |
| VAT ID                                                                                         |                                    |                                       |                                      |                                         |                                                         |                                      |
| Responsible person                                                                             |                                    |                                       |                                      |                                         |                                                         |                                      |
| Additional information                                                                         |                                    |                                       |                                      |                                         |                                                         |                                      |
| Supervisory Authority                                                                          |                                    |                                       |                                      |                                         |                                                         |                                      |
|                                                                                                |                                    |                                       |                                      |                                         |                                                         |                                      |
| C BACK                                                                                         |                                    |                                       |                                      |                                         |                                                         |                                      |
| Designed by Hospitality Digital GmbH. All rights reserved.                                     |                                    |                                       |                                      |                                         | Imprint   FAQ   Terms of Use                            | Data Privacy   Change coolect stings |

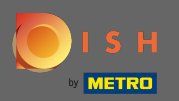

### Introduceți numele companiei și adresa unității. Acest lucru este obligatoriu pentru a continua.

| COMPANY ADDRESS 2, BERLIN, DE                                                                       | ** · · · · · · · · · · · · · · · · · ·                                                                                                    | English 🖌 🕞 |
|----------------------------------------------------------------------------------------------------|----------------------------------------------------------------------------------------------------|-------------|
| Ope                                                                                                 | 1 2 3 4 5 6 7 8 9<br>ning Options Offerings Domain Menu Imprint Description DISH Preview<br>WEBLISTING                                                                                                    |             |
| 📂 Imprint                                                                                           |                                                                                                    |             |
| Most state laws require website owners to provide an imprint (owner identi<br>any legal obligation. | fication). Below you have the possibility and, may also have the legal obligation to complete these details. This information offers added value for your customers, so that we recommend a complete imprint regardless | s of        |
| Business name*                                                                                      | Website Setup                                                                                                    |             |
| Address*                                                                                            | Company address 2, 12345 Berlin, Deutschland                                                                                                    |             |
| E-mail                                                                                              |                                                                                                    |             |
| Phone                                                                                               | at a mean                                                                                                    |             |
| District court                                                                                      |                                                                                                    |             |
| Commercial registration number                                                                      |                                                                                                    |             |
| VAT ID                                                                                              |                                                                                                    |             |
| Responsible person                                                                                  |                                                                                                    |             |
| Additional information                                                                              |                                                                                                    |             |
| Supervisory Authority                                                                               |                                                                                                    |             |
| ( C BACK                                                                                            | CONTINUE                                                                                                    | )<br>A      |

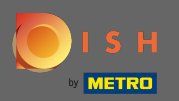

# Introduceți adresa de e-mail și numărul de telefon de contact.

| Website Setup     Image: Company address 2, BERLIN, De                                           | <b>#</b> ≵ English ▼ (1                                                                                                    |    |
|--------------------------------------------------------------------------------------------------|----------------------------------------------------------------------------------------------------|----|
| c                                                                                                | 1 2 3 4 5 6 7 8 9<br>Depending Options Offerings Domain Menu Imprint Description DISH Preview<br>Nours                                                                                                    |    |
| 🛃 Imprint                                                                                        |                                                                                                    |    |
| Most state laws require website owners to provide an imprint (owner ide<br>any legal obligation. | ntification). Below you have the possibility and, may also have the legal obligation to complete these details. This information offers added value for your customers, so that we recommend a complete imprint regardless of |    |
| Business name*                                                                                   | Website Setup                                                                                                    |    |
| Address*                                                                                         | Company address 2, 12345 Berlin, Deutschland                                                                                                    |    |
| E-mail                                                                                           |                                                                                                    |    |
| Phone                                                                                            | an a manage                                                                                                    |    |
| District court                                                                                   |                                                                                                    |    |
| Commercial registration number                                                                   |                                                                                                    |    |
| VAT ID                                                                                           |                                                                                                    |    |
| Responsible person                                                                               |                                                                                                    |    |
| Additional information                                                                           |                                                                                                    |    |
| Supervisory Authority                                                                            |                                                                                                    |    |
| ( BACK                                                                                           |                                                                                                    |    |
| Designed by Hospitality Digital GmbH. All rights reserved.                                       | Imprint   FAQ   Terms of Use   Data Privacy   Change coold                                                                                                    | gs |

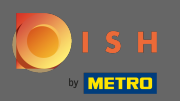

### Tastați în tribunalul districtual .

| Website Setup       COMMANY ADDRESS 2. BEFLIR, DE                                                | 북≹ English ≺                                                                                                    | •  |
|--------------------------------------------------------------------------------------------------|----------------------------------------------------------------------------------------------------|----|
| c                                                                                                | 1 2 3 4 5 6 7 8 9   Depening<br>hours Options Offerings Domain Menu Imprint Description DISH Preview   WEBLISTING WEBLISTING WEBLISTING WEBLISTING WEBLISTING                                                                 |    |
| ⊵ Imprint                                                                                        |                                                                                                    |    |
| Most state laws require website owners to provide an imprint (owner ide<br>any legal obligation. | ntification). Below you have the possibility and, may also have the legal obligation to complete these details. This information offers added value for your customers, so that we recommend a complete imprint regardless of |    |
| Business name*                                                                                   | Website Setup                                                                                                    |    |
| Address*                                                                                         | Company address 2,12345 Berlin, Deutschland                                                                                                    |    |
| E-mail                                                                                           |                                                                                                    |    |
| Phone                                                                                            | ter in annual second                                                                                                    |    |
| District court                                                                                   |                                                                                                    |    |
| Commercial registration number                                                                   |                                                                                                    |    |
| VAT ID                                                                                           |                                                                                                    |    |
| Responsible person                                                                               |                                                                                                    |    |
| Additional information                                                                           |                                                                                                    |    |
| Supervisory Authority                                                                            |                                                                                                    |    |
| ( BACK                                                                                           | CONTINUE >                                                                                                    | a  |
| Designed by Hospitality Digital GmbH. All rights reserved.                                       | Imprint   FAQ   Termsof Use   Data Privacy   Change cash                                                                                                    | in |

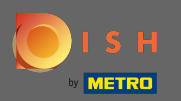

# Introduceți numărul de înregistrare comercială.

| Line and a set of the set of the set |   |
|----------------------------------------------------------------------------------------------------|---|
| Imprint     Most state laws require website owners to provide an imprint (owner ideation). Below you have the possibility and, may also have the legal obligation to complete these details. This information offers added value for your customers, so that we recommend a complete imprint regardless of any legal obligation.     Busines name   Website Setup     Addrese*   Company address 2,12345 Berlin, Deutschland                                                                                                    |   |
| Most state laws require website owners to provide an imprint (owner identification). Below you have the possibility and, may also have the legal obligation to complete these details. This information offers added value for your customers, so that we recommend a complete imprint regardless of website Setup.                                                                                                    |   |
| Business name* Website Setup   Address* Company address 2,12345 Berlin, Deutschland                                                                                                    |   |
| Address* Company address 2,12345 Berlin, Deutschland                                                                                                    |   |
|                                                                                                    |   |
| E-mail                                                                                                    |   |
| Phone                                                                                                    |   |
| District court                                                                                                    |   |
| Commercial registration number                                                                                                    |   |
| VAT ID                                                                                                    |   |
| Responsible person                                                                                                    |   |
| Additional information                                                                                                    |   |
| Supervisory Authority                                                                                                    |   |
| ( BACK                                                                                                    | A |

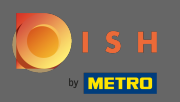

Introduceți codul de TVA. Notă: asigurați-vă că adăugați și codul de TVA la detaliile companiei DISH. Dacă nu l-ați adăugat deja.

| • Website Setup                                                                                  | äje English                                                                                                    | n• 🕞 |
|--------------------------------------------------------------------------------------------------|----------------------------------------------------------------------------------------------------|------|
| c                                                                                                | 1 2 3 4 5 6 7 8 9   Opening<br>hours Options Offerings Domain Menu Imprint Description DISH Preview                                                                                                    |      |
| 📂 Imprint                                                                                        |                                                                                                    |      |
| Most state laws require website owners to provide an imprint (owner ide<br>any legal obligation. | entification). Below you have the possibility and, may also have the legal obligation to complete these details. This information offers added value for your customers, so that we recommend a complete imprint regardless of                                                                                                    |      |
| Business name*                                                                                   | Website Setup                                                                                                    |      |
| Address*                                                                                         | Company address 2, 12345 Berlin, Deutschland                                                                                                    |      |
| E-mail                                                                                           |                                                                                                    |      |
| Phone                                                                                            | and a second second sec |      |
| District court                                                                                   |                                                                                                    |      |
| Commercial registration number                                                                   |                                                                                                    |      |
| VAT ID                                                                                           |                                                                                                    |      |
| Responsible person                                                                               |                                                                                                    |      |
| Additional information                                                                           |                                                                                                    |      |
| Supervisory Authority                                                                            |                                                                                                    |      |
| ( BACK                                                                                           |                                                                                                    | •    |
| Designed by Hospitality Digital GmbH. All rights reserved.                                       | Imprint   FAQ   Terms of Use   Data Privacy   Change co                                                                                                    |      |

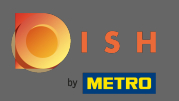

# T Introduceți persoana responsabilă.

| Website Setup     Image: Company address 2 Beruin be                                             | ∰ English マ 🛛 🚱                                                                                                    |
|--------------------------------------------------------------------------------------------------|----------------------------------------------------------------------------------------------------|
|                                                                                                  | 1 2 3 4 5 6 7 8 9   Depening<br>hours Options Offerings Domain Menu Imprint Description DISH Preview   WEBLISTING WEBLISTING WEBLISTING Options Disk Preview                                                                  |
| 📂 Imprint                                                                                        |                                                                                                    |
| Most state laws require website owners to provide an imprint (owner ide<br>any legal obligation. | ntification). Below you have the possibility and, may also have the legal obligation to complete these details. This information offers added value for your customers, so that we recommend a complete imprint regardless of |
| Business name*                                                                                   | Website Setup                                                                                                    |
| Address*                                                                                         | Company address 2, 12345 Berlin, Deutschland                                                                                                    |
| E-mail                                                                                           |                                                                                                    |
| Phone                                                                                            | ter i summe                                                                                                    |
| District court                                                                                   |                                                                                                    |
| Commercial registration number                                                                   |                                                                                                    |
| VAT ID                                                                                           |                                                                                                    |
| Responsible person                                                                               |                                                                                                    |
| Additional information                                                                           |                                                                                                    |
| Supervisory Authority                                                                            |                                                                                                    |
| ( BACK                                                                                           |                                                                                                    |
| Designed by Hospitality Digital GmbH. All rights reserved.                                       | Imprint   FAQ   Terms of Use   Data Privacy   Change coolemanings                                                                                                    |

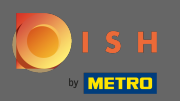

Introduceți informații suplimentare, de exemplu informații despre drepturile de autor ale imaginilor utilizate.

| Website Setup     Image: Company address 2 berlin de                                              |                                                   |                                              |                                                             | ₩ English v                                                          |
|---------------------------------------------------------------------------------------------------|---------------------------------------------------|----------------------------------------------|-------------------------------------------------------------|----------------------------------------------------------------------|
| c                                                                                                 | 123<br>pening Options Offerings                   | Domain Menu Im                               | 6                                                           |                                                                      |
| 📂 Imprint                                                                                         |                                                   |                                              |                                                             |                                                                      |
| Most state laws require website owners to provide an imprint (owner ider<br>any legal obligation. | ntification). Below you have the possibility and, | may also have the legal obligation to comple | te these details. This information offers added value for y | our customers, so that we recommend a complete imprint regardless of |
| Business name*                                                                                    | Website Setup                                     |                                              |                                                             |                                                                      |
| Address*                                                                                          | Company address 2, 12345 Berlin, Deutschland      |                                              |                                                             |                                                                      |
| E-mail                                                                                            |                                                   |                                              |                                                             |                                                                      |
| Phone                                                                                             |                                                   |                                              |                                                             |                                                                      |
| District court                                                                                    |                                                   |                                              |                                                             |                                                                      |
| Commercial registration number                                                                    |                                                   |                                              |                                                             |                                                                      |
| VAT ID                                                                                            |                                                   |                                              |                                                             |                                                                      |
| Responsible person                                                                                |                                                   |                                              |                                                             |                                                                      |
| Additional information                                                                            |                                                   |                                              |                                                             |                                                                      |
| Supervisory Authority                                                                             |                                                   |                                              |                                                             |                                                                      |
|                                                                                                   |                                                   |                                              |                                                             |                                                                      |
| C BACK                                                                                            |                                                   |                                              |                                                             |                                                                      |
|                                                                                                   |                                                   |                                              |                                                             | A                                                                    |
| Designed by Hospitality Digital GmbH All rights reserved.                                         |                                                   |                                              |                                                             | Imprint   FAQ   Terms of Use   Data Privacy   Change cook            |

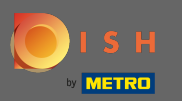

### Asta e. Esti gata. Faceți clic pe Continuare pentru a trece la următorul pas de configurare.

| <b>Bistro Training</b><br>TRAINING STREET 007, BERLIN, DE                                                    | · · · · · · · · · · · · · · · · · · ·                                                                                                    | glish 🗸 🕞 |
|----------------------------------------------------------------------------------------------------|----------------------------------------------------------------------------------------------------|-----------|
| Most state laws require website owners to provide an<br>value for your customers, so that we recommend a con | mprint (owner identification). Below you have the possibility and, may also have the legal obligation to complete these details. This information offers added nplete imprint regardless of any legal obligation. |           |
| Business name*                                                                                               | Bistro Training                                                                                                    |           |
| Address*                                                                                                    | Training Street 007, 10785 Berlin, Deutschland                                                                                                    |           |
| E-mail                                                                                                    |                                                                                                    |           |
| Phone                                                                                                    | +49 • 15151515151                                                                                                    |           |
| District court                                                                                               | Berlin                                                                                                    |           |
| Commercial registration number                                                                               |                                                                                                    |           |
| VAT ID                                                                                                    |                                                                                                    |           |
| Responsible person                                                                                           |                                                                                                    |           |
| Additional information                                                                                       |                                                                                                    |           |
| < BACK                                                                                                    |                                                                                                    |           |